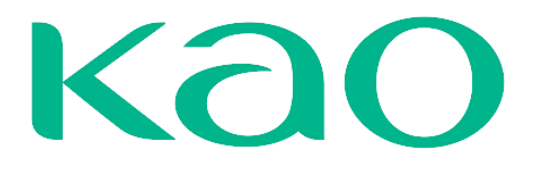

## MANUAL DE USO COUPA

## **ENTIDADES LEGALES**

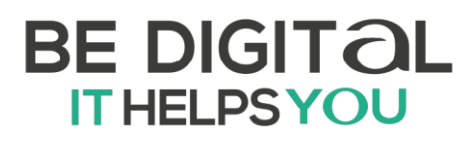

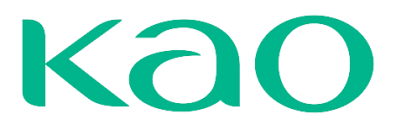

#### Tabla de contenido

| ¿QUÉ ES COUPA?           | . 3 |
|--------------------------|-----|
| AGREGAR ENTIDAD JURÍDICA | . 4 |

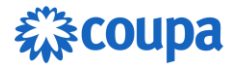

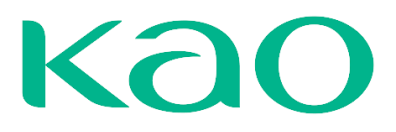

### ¿QUÉ ES COUPA?

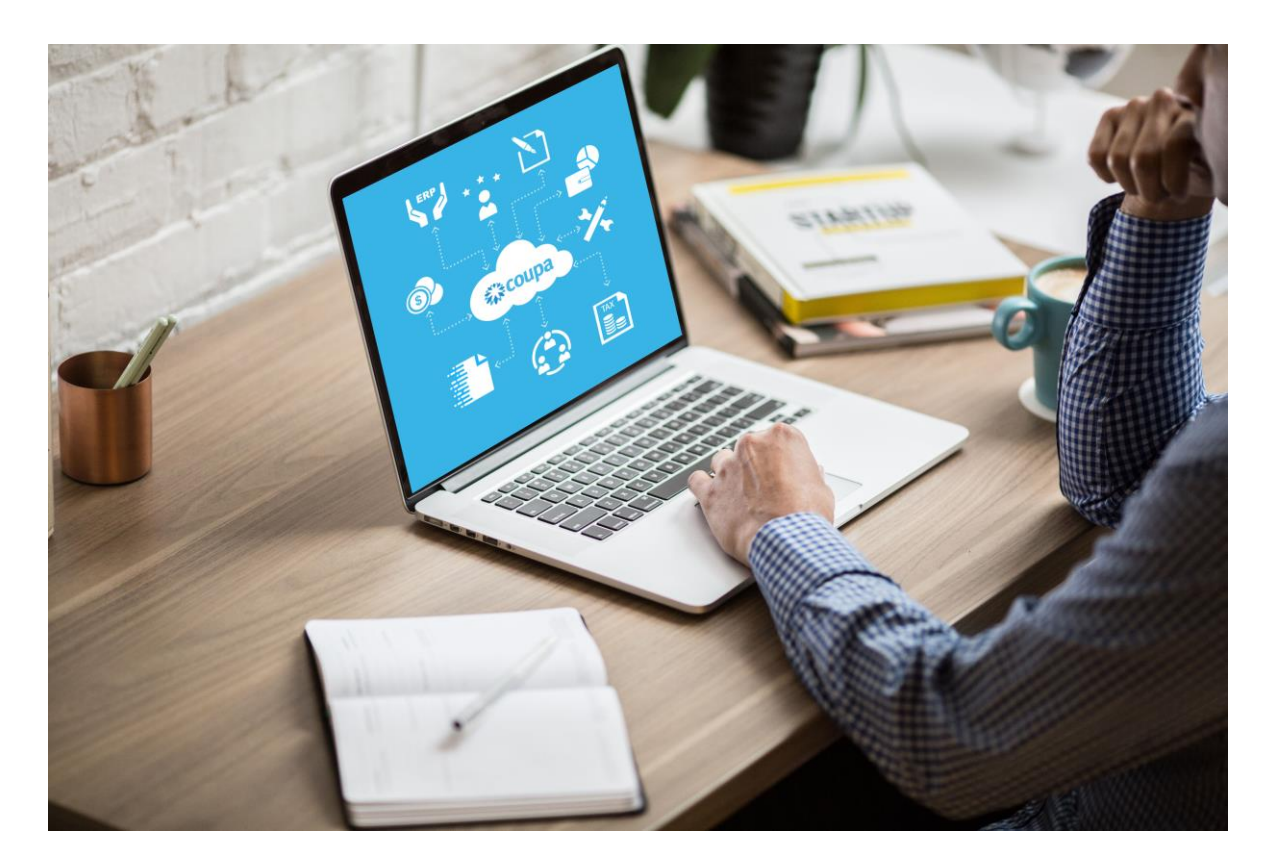

Coupa Software es una solución holística de administración del gasto, que permite gestionar todo el proceso de compras de manera automática, centralizada y en conexión a los sistemas de la organización. Algunas cifras importantes de la solución:

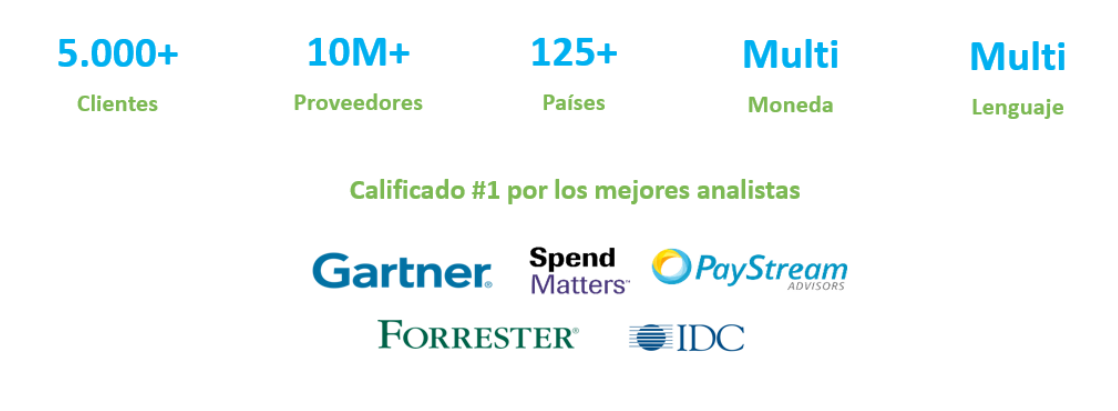

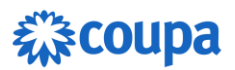

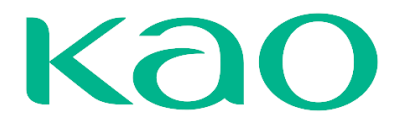

#### AGREGAR ENTIDAD JURÍDICA

Para que pueda **crear facturas** en el CSP es necesario que agregue su "entidad jurídica". El término 'entidad jurídica' es utilizado por Coupa para referirse al registro de la dirección desde donde se realizará la facturación. Esto es independiente de si se trata de una empresa o persona natural. Como verá a continuación, el portal pedirá los datos de las direcciones y a qué cliente(s) aplican. De este modo se podrá asignar la dirección automáticamente a las facturas que usted vaya a registrar en el futuro. Esta configuración solo puede ser realizada por el usuario <u>administrador</u> del proveedor/contacto principal:

| ÷, | )<br>Cou | <b>pa</b> supplie | rportal  |               |              |               |           |                     |              |               | RAFAEL ANT  | TONIO ~ | NOTIFICACI      | ONES 🚺 | A      | YUDA ~ |  |
|----|----------|-------------------|----------|---------------|--------------|---------------|-----------|---------------------|--------------|---------------|-------------|---------|-----------------|--------|--------|--------|--|
|    | ♠        | Facturas          | Órdenes  | Perfil em     | presarial    | Configuraci   | ión I     | Hojas de servicio   | /horas       | ASN           | Incorporaci | ión     | Previsiones     | Más    |        |        |  |
|    | Perfi    | l empresarial     | Entidad  | les jurídicas | Solicitude   | s de informa  | ción      | Evaluación del o    | lesempeño    | D             |             |         |                 |        |        |        |  |
| E  | ntic     | lades ju          | urídic   | as            |              |               |           |                     |              |               |             |         |                 |        |        |        |  |
|    | Cre      | ar                |          |               |              |               |           |                     |              |               | Buscar      |         |                 | ٩      | 7      | :      |  |
|    | Nom      | bre de entidad    | juridica | Dirección de  | origen de la | factura le    | dentifica | ción tributaria     | Método       | de pago v     | inculado    | Informa | ción sobre el j | oago   | Client | es     |  |
|    |          |                   |          |               | No se        | ha encontrado | o ninguna | entidad jurídica. C | ree una enti | idad jurídica | 1           |         |                 |        |        |        |  |

- 1. Seleccione **Perfil empresarial** en la parte superior de la página.
- 2. Seleccione Entidades jurídicas en la barra.
- 3. Haga clic en el botón **crear** en la parte izquierda.

Debe completar la información solicitada:

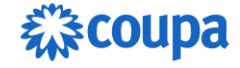

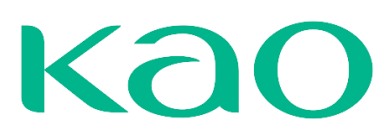

| lombre de entidad jurídica    | • F                                                                     | País/Región                      |   |
|-------------------------------|-------------------------------------------------------------------------|----------------------------------|---|
|                               |                                                                         |                                  |   |
| Dirección de origen           | <b>de la factura</b><br>cual factura o la dirección en la que recibe lo | s pagos por correo y en persona. | , |
| País/región                   | * Línea de dirección 1                                                  | Línea de dirección 2             |   |
|                               | •                                                                       |                                  | 9 |
| Ciudad                        | * Estado                                                                | * Código postal                  |   |
|                               |                                                                         |                                  |   |
| ódigo de origen de la factu   | ira ()                                                                  |                                  |   |
| Dirección del remite          | ente                                                                    |                                  |   |
| grese la dirección física des | de la que se envían sus mercancías. Puede s                             | er la dirección de un almacén.   |   |

Al seleccionar el país desde donde opera y desde dónde estará facturando, puede que el portal le pida completar datos adicionales en esta pantalla.

| Crear entidad jurídica       |               | × |
|------------------------------|---------------|---|
| * Nombre de entidad jurídica | * País/Región |   |
|                              | España        | • |
| Inscripciones fiscales       |               |   |
| * País/Región                | ID de IVA     |   |
|                              | •             |   |
|                              |               |   |

#### 🕀 Agregar inscripción fiscal

Debe ingresar la dirección de **origen de la factura**. Note que, por defecto, están seleccionadas las casillas para que esta misma dirección sea utilizada como **dirección de remito** y dirección desde donde **se Envía la factura**. En caso de que sean direcciones distintas, debe desmarcar la casilla y en las próximas pantallas podrá indicar la dirección correspondiente. Recuerde que <u>ID de IVA</u> es un término genérico que utiliza Coupa, igual que registro tributario. Ambos hacen referencia al identificador único asignado a su empresa, al ser registrada en el país, con fines fiscales y tributarios. En cada país este identificador tiene un nombre distinto, en el caso de México sería el RFC.

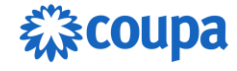

# Kao

#### Haga clic en "Guardar":

| rear entidad jurídica                                                                                                    |                                                                       |                                   | ×        |
|----------------------------------------------------------------------------------------------------|-----------------------------------------------------------------------|-----------------------------------|----------|
| Dirección de origen de la<br>Ingrese la dirección desde la cual fa                                                                                                    | a <b>factura</b><br>ctura o la dirección en la que recibe los pagos p | or correo y en persona.           | ^        |
| * País/región                                                                                                    | * Línea de dirección 1                                                | Línea de dirección 2              |          |
| Colombia                                                                                                    | <ul> <li>Avenida Las Americas 1750</li> </ul>                         |                                   | $\oplus$ |
| • Ciudad                                                                                                    | * Estado                                                              | <ul> <li>Código postal</li> </ul> |          |
| Medellin                                                                                                    | Antioquia                                                             | 01009                             |          |
| Código de origen de la factura 🥡                                                                                                    | Idioma preferido                                                      |                                   |          |
|                                                                                                    | Español (Colombia) -                                                  |                                   |          |
| Dirección del remitente<br>Ingrese la dirección física desde la q                                                                                                    | ue se envían sus mercancías. Puede ser la direc                       | ción de un almacén.               | ^        |
| La misma que la dirección de la dirección d | a factura                                                             |                                   |          |
|                                                                                                    |                                                                       |                                   |          |

Después haga clic en "continuar":

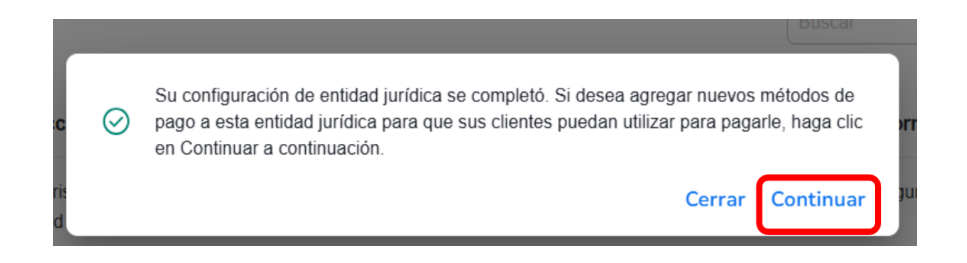

Agregue la dirección del remito.

- 1. Seleccione Configuración en la parte superior de la página.
- 2. Seleccione Administrador en la barra y Métodos de pago.
- 3. Haga clic en el botón Agregar dirección de remito.

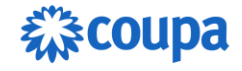

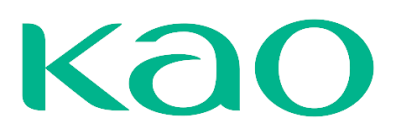

| scoupa supplier               | portat                           |                     |                      |                  |               |                        |          |
|-------------------------------|----------------------------------|---------------------|----------------------|------------------|---------------|------------------------|----------|
| Facturas                      | Órdenes Perfil empresarial       | Configuración H     | ojas de servicio/hor | as ASN           | Incorporación | Previsiones Más        | •]       |
| Administrador Co              | onfiguración del cliente Solicit | udes de conexión    |                      |                  |               |                        |          |
|                               |                                  |                     |                      |                  |               |                        |          |
| dministrado                   | r Dirección de Remito            |                     |                      |                  |               |                        |          |
| Isuarios                      | Agregar Dirección de F           | Remito              |                      | v                | iew Todos     | ✓ Buscar               | 0        |
|                               |                                  |                     |                      |                  |               |                        | _        |
| Solicitudes de<br>combinación | Cuenta de envio de remito        | Dirección de Remito | Tipo de pago         | Entidad juridica | Estado de uso | compartido del cliente | Acciones |
| Sugerencias de                |                                  |                     | No se encontra       | iron resultados  |               |                        |          |
| combinación                   | e                                |                     |                      |                  |               |                        |          |
| Solicitudes para unirse       |                                  |                     |                      |                  |               |                        |          |
| Representantes fiscales       |                                  |                     |                      |                  |               |                        |          |
| Vétodos de pago               |                                  |                     |                      |                  |               |                        |          |
| Cuentas sFTP                  |                                  |                     |                      |                  |               |                        |          |
| Errores de cXML               |                                  |                     |                      |                  |               |                        |          |
| Errores del archivo           |                                  |                     |                      |                  |               |                        |          |
|                               |                                  |                     |                      |                  |               |                        |          |

Seleccionar la opción "DIRECCIÓN".

|                 |                 |                                     | × |
|-----------------|-----------------|-------------------------------------|---|
|                 | Agregar         | una nueva cuenta de envío de remito |   |
|                 |                 |                                     |   |
|                 | 0               |                                     |   |
| " lipo de pago  | Dirección       |                                     |   |
| ¿Cuáles son los | Cuenta bancaria | uenta bancaria? 🕖                   |   |
| País/región de  | Tarjeta virtual | ia 🗸                                |   |
| T alonegion a   | hancaria:       |                                     |   |

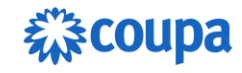

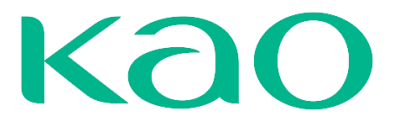

Complete la información mostrada y después haga clic en el botón 'Guardar y continuar'.

| G                    |                              |                       |                                                      |  |
|----------------------|------------------------------|-----------------------|------------------------------------------------------|--|
| * Tipo de pago       | irección 🗸                   |                       |                                                      |  |
| Cuál es su Direc     | ción de Remito?              |                       |                                                      |  |
| Línea de dirección 1 |                              | 0                     |                                                      |  |
| * Ciudad             |                              |                       | Recommended                                          |  |
| Estado               | Seleccione una opción        | *                     | Si recibe pagos a una ubicación                      |  |
| * Código postal      |                              |                       | diferente al lugar donde está                        |  |
| coulgo postal        |                              |                       | registrado su negocio, agregue la<br>dirección aguí. |  |
| * Pais/Región        | Colombia                     | ~                     |                                                      |  |
|                      | - de internetión de diment   | (                     |                                                      |  |
| Cual es su codig     | o de integración de direcció | on de remito? (opcion | nal) 🕖                                               |  |
| Qué clientes pue     | den usar esta cuenta?        |                       |                                                      |  |
| Todo                 |                              |                       |                                                      |  |
| Trees                | network                      |                       |                                                      |  |

Haga clic en "Siguiente":

| Agre                                                                         | egar una nueva cuenta o                                                                     | de envío de rer                                          | nito           |               |
|------------------------------------------------------------------------------|---------------------------------------------------------------------------------------------|----------------------------------------------------------|----------------|---------------|
| Las ubicaciones de Dirección de Rem<br>clic en Agregar Dirección de Remito p | ito les permiten a sus clientes saber adónde<br>ara agregar más ubicaciones; de lo contrari | e enviar el pago de sus fa<br>o, haga clic en Siguiente. | Agregar Direcc | ión de Remito |
| Cuenta de envío de remito                                                    | Dirección de Remito                                                                         | Estado                                                   |                |               |
| Dirección                                                                    | Plaza Grecia, Local 12<br>El Ingenio<br>20301<br>Costa Rica                                 | Activo                                                   |                | Administrar   |
|                                                                              | Desa                                                                                        | ctivar entidad jurídica                                  | Cancelar       | Siguiente     |

Haga clic en "Listo":

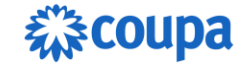

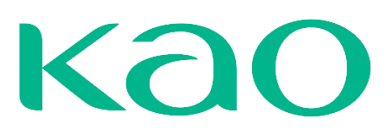

|                                                                         | Agregar una nueva cuenta de envío de remi                                                                     | to                        |
|-------------------------------------------------------------------------|----------------------------------------------------------------------------------------------------|---------------------------|
| Para muchos países/regione<br>donde está registrada su eni              | es, es obligatorio incluir detalles de envío diferentes en la factura si son diferentes al<br>tidad jurídica. | l pë Agregar Enviar desde |
| Título                                                                  | Estado                                                                                                    |                           |
| Avenida Las Americas 1750<br>Medellin<br>Antioquia<br>01009<br>Colombia | Activo                                                                                                    | Administrar               |
|                                                                         | Desactivar                                                                                                    | entidad jurídica          |

Una vez se haya completado toda la información solicitada, Coupa mostrará que la entidad Jurídica fue añadida con éxito:

|                       | Configuración completa                                                                                                    |  |
|-----------------------|----------------------------------------------------------------------------------------------------|--|
|                       | 1234                                                                                                    |  |
|                       |                                                                                                    |  |
|                       | ¡Felicitaciones!<br>Esta entidad jurídica ahora se puede usar en nuevas facturas.                                                                                                    |  |
| Para<br>en ac<br>Haga | obtener el pago - La mayoría de los clientes requiere que les envie esta información de pagos<br>emás de proporcionario en la factura. O<br>clic en Ficha Perfil para ver si su cliente tiene un formulario que recopila información de pago. |  |

Es necesario tener al menos una Entidad Jurídica registrada en el portal para poder registrar y enviar facturas. Sin embargo, si tiene varias entidades/empresas y factura desde distintas direcciones, puede registrar varias entidades. Luego para cada factura, deberá indicar qué entidad/dirección aplica.

Nota: Las direcciones utilizadas en este manual son ejemplos ficticios.

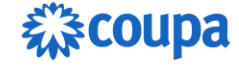

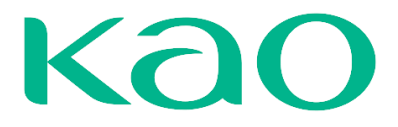

**Consideración:** debe repetir todo el proceso de creación para cada subsidiaria en cada país.

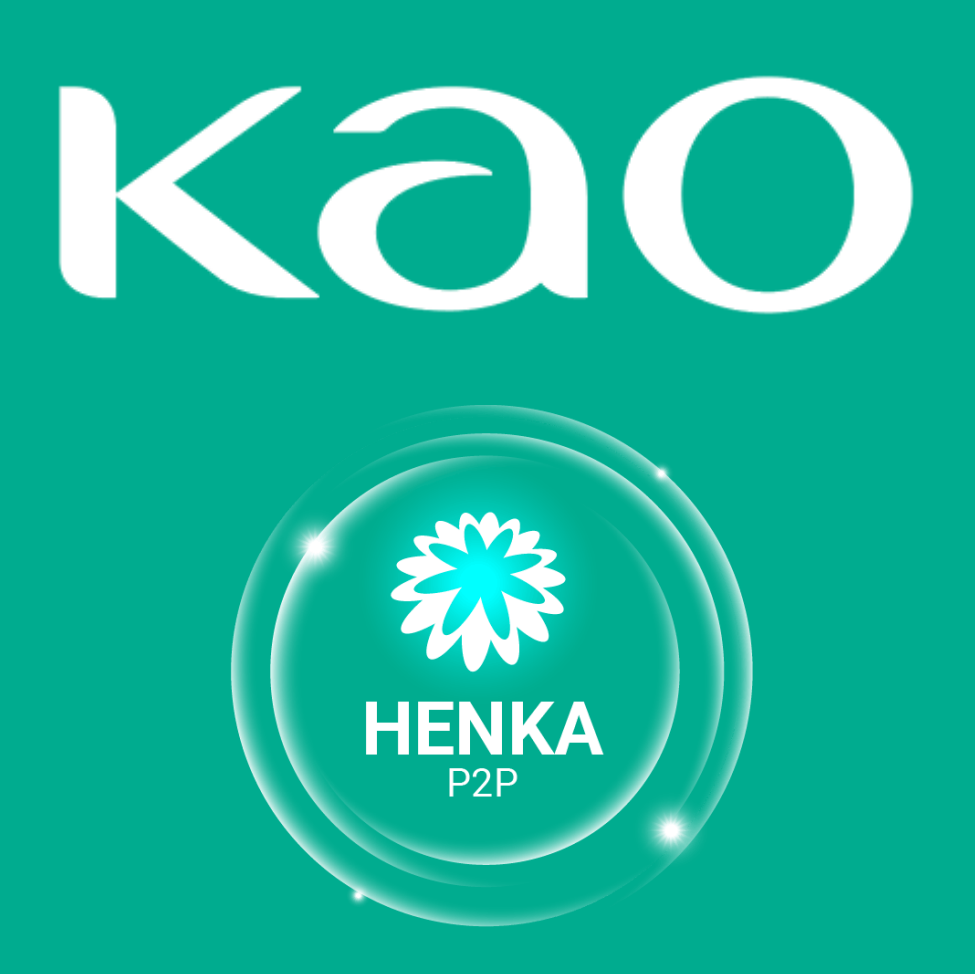

A new beginning, leading to the transformation.